# Tworzenie pliku ewidencyjnego powiązanego z bazą TERYT w programie TytanSQL

Program TytanSQL w wersji od 7.4.74 umożliwia wygenerowanie pliku tekstowego zgodnego z wytycznymi GUS (<u>link</u>), zawierającego listę adresów i powiązanych z nimi kodów z bazy TERYT.

#### Wczytywanie bazy TERYT

Po wybraniu odpowiedniej opcji (**Funkcje globalne** $\rightarrow$ **TERYT**), w pierwszej kolejności program musi wczytać dane z plików baz TERYT (i musi to zrobić każdorazowo po ponownym uruchomieniu programu).

Jeżeli dotychczas na komputerze nie były one wczytywane, to zapyta o pobranie plików z "Tytanowego" serwera FTP – po zatwierdzeniu zapyta o katalog, w którym mają być zapisane, a następnie podejmie próbę ich pobrania. Oczywiście nic nie stoi na przeszkodzie, aby operator samodzielnie pobrał dane od GUSu (<u>link</u>) – w takim wypadku po ich pobraniu należy odrzucić pytanie programu o pobranie danych z serwera FTP, a następnie wskazać po kolei pliki z kartotekami TERC, SIMC, WMRodz i ULIC.

Wczytywanie danych z plików przez program powinno zająć kilka-kilkanaście sekund, a po poprawnym zakończeniu, program zapamięta ścieżki do plików i przy ponownym wczytywaniu zapyta jedynie o ich poprawność.

#### Ustawienia

Po poprawnym wczytaniu bazy TERYT, program wyświetli okno Ustawienia.

| 🙀 Ustawienia                        |   |        |       | ×      |
|-------------------------------------|---|--------|-------|--------|
| Źródło danych                       |   |        |       |        |
| Kartoteka odbiorców                 |   |        |       | $\sim$ |
| Ograniczenie zakresu danych         |   |        |       |        |
| <br>drak> Zmień                     |   |        |       |        |
| Ścieżka docelowa                    |   |        |       |        |
|                                     |   |        | Z     | lmień  |
| Kartoteka dopasowań Lista dopasowań | G | ienero | wanie | pliku  |

Źródło danych określa, z której kartoteki (Klientów/Odbiorców) program będzie pobierał dane adresowe.

*Ograniczenie zakresu danych* pozwala na ograniczenie listy Klientów/Odbiorców – po wybraniu przycisku Zmień, na ekranie zostanie wyświetlona kartoteka, na której można nałożyć dowolne filtry.

Najbardziej prawdopodobnym wariantem będzie wybór Kartoteki odbiorców i nałożenie dwóch filtrów – pustej Daty likwidacji (żeby nie analizować odbiorców zlikwidowanych) i Woda – Tak (żeby uwzględniać jedynie odbiorców wody).

W polu Ścieżka docelowa można wskazać ścieżkę do pliku, który ma być później przesłany do GUSu.

*Kartoteka dopasowań* wyświetla wszystkie już zapamiętane dopasowania adresów z programu TytanSQL do bazy TERYT.

*Lista dopasowań* otwiera okno z Listą dopasowań dla wybranej grupy Klientów/Odbiorców, które zostało opisane w dalszej części instrukcji.

Opcja *Generowanie pliku* pozwala zapisać plik, o ile wskazano *Ścieżkę docelową*, jednak dopiero po uzupełnieniu dopasowań adresów dla wszystkich adresów wybranej grupy Klientów/Odbiorców.

### Lista dopasowań

Przed rozpoczęciem opisu najważniejszego okna z puntu widzenia powiązania programu TytanSQL z bazą TERYT, warto pokrótce nakreślić, na jakiej zasadzie działa to powiązanie - baza TERYT jest strukturą 5-poziomową: składa się z Województw, Powiatów, Gmin, Miejscowości i Ulic, przy czym każdy obiekt na niższym poziomie jest jednoznacznie przypisany do jednego obiektu na wyższym poziomie.

Dla każdej unikalnej pary Miejscowość-Ulica z programu TytanSQL (niezależnie od tego, czy w kartotece Klientów, czy Odbiorców) program zapamiętuje przypisanie do konkretnej pary Miejscowość-Ulica z bazy TERYT – w obydwu przypadkach Miejscowość jest obowiązkowa (stąd <u>Klientów/Odbiorców bez wprowadzonej miejscowości należy poprawić lub pominąć</u>), natomiast Ulica opcjonalna.

Wszystkie takie przypisania są zapamiętane w Kartotece dopasowań – można ją wyświetlić zarówno z poziomu okna Ustawienia, jak i Listy dopasowań.

Warto zwrócić uwagę na to, że program uwzględnia bieżące dane Klientów/Odbiorców – jeżeli po dniu, na który ma zostać wygenerowane zestawienie, nastąpiły jakieś zmiany w adresach u klientów/odbiorców, należy tymczasowo przywrócić stare dane adresowe, bądź ręcznie zmodyfikować plik.

| 📆 Lista dopasowań |           |               |                     |                |          |              |          |        | ×        |
|-------------------|-----------|---------------|---------------------|----------------|----------|--------------|----------|--------|----------|
| Miejscowość       | Ulica     |               | TERYT -<br>Miejscow | ość            | TER      | YT - Ulica   |          | TERY   | - ~      |
| TARNOWA           |           |               |                     |                |          |              |          |        |          |
| TULISZKÓW         |           |               |                     |                |          |              |          |        |          |
| TULISZKÓW         | KRASICKIE | GO            |                     |                |          |              |          |        |          |
| TULISZKÓW         | M.BUCZKA  | A Contraction |                     |                |          |              |          |        | <b>_</b> |
| <                 |           |               |                     |                |          |              |          |        | >        |
| Dane domyślne     |           | Wybrano 2 z   | 11 wierszy          |                |          |              |          |        |          |
| Wojewodztwo       |           | Wyczyść do    | pasowanie           | Dopasuj automa | atycznie | Dopasuj      | ręcznie  |        |          |
| Powiat            |           |               |                     |                |          |              |          |        |          |
|                   |           |               |                     |                |          |              |          |        |          |
| Gmina             |           | Kartoteka do  | opasowań            | Wystąpienia    |          | Wyświetl już | zapisane | Zapisz |          |

Domyślnie w Liście dopasowań pojawiają się jedynie te pary Miejscowość-Ulica, które nie zostały jeszcze dopasowane - na samym początku Kartoteka dopasowań jest pusta, więc w Liście dopasowań pojawią się wszystkie pary Miejscowość-Ulica dla wybranej grupy Klientów/Odbiorców.

Dla utrzymania porządku, warto co jakiś czas wybierać wybrać przycisk Zapisz – spowoduje to zapisanie danych i ponowne otwarcie okna z pozostałymi adresami (o ile pozostały jeszcze jakieś nieprzypisane).

Od razu warto też zwrócić uwagę na pole *Wyświetl już zapisane* – określa ono, czy mają być widoczne adresy, które zostały już zapisane w kartotece dopasowań – ich podgląd może ułatwić dopasowanie brakujących danych (choć w takim wypadku po zaznaczeniu tego pola warto posortować dane wg Ulicy i Miejscowości (klikając na nagłówki kolumn), bo już zapisane wpisy pojawiają się na samym dole listy). Warto jednak pamiętać, że na liście wyświetlają się jedynie adresy Klientów/Odbiorców z zakresu wybranego w oknie Ustawienia.

Dane można dopasować na jeden z dwóch sposobów – albo ręcznie, dla wskazanego wiersza, albo automatycznie dla wybranej grupy wierszy. Przed rozpoczęciem przypisywania warto wybrać Dane domyślne – konkretne Województwo, czy nawet konkretny Powiat(y) i Gminę/Gminy – zawęzi to listę dostępnych miejscowości i ulic.

Opcja Dopasuj ręczne (bądź dwu-klik na liście) wyświetla poniższe okno:

| 🔯 M: 'POZNAŃ', UI: 'STRUSIA'        |      | × |
|-------------------------------------|------|---|
| Województwo                         |      | < |
| Powiat                              |      | ^ |
| Poznań (64)                         |      | X |
| Gmina                               |      |   |
| Poznań-Grunwald (delegatura, 02, 9) |      | X |
| Miejscowość                         |      |   |
| Poznań (delegatura (98), 0969416)   |      | X |
| Ulica                               |      |   |
| ul. Józefa Strusia (21330)          | <br> | X |
|                                     | OK   |   |

Konieczne jest wskazanie przynajmniej czterech pierwszych wartości. W przypadku Miejscowości nie posiadających ulic (w bazie TERYT), ostatnie pole będzie nieaktywne, natomiast gdy Miejscowość będzie posiadała ulice, ale żadna nie zostanie wybrana, to przy zatwierdzeniu program dopyta, czy takie wskazanie jest poprawne.

Warto zwrócić uwagę, że nie trzeba wypełniać wszystkich danych po kolei – możliwy jest np. wybór Powiatu, a następnie Miejscowości – program automatycznie uzupełni Województwo i Gminę. Nie trzeba też każdorazowo wybierać danych z listy po naciśnięciu przycisku '...' - można wpisać część nazwy w polu tekstowym, a przy jego opuszczaniu (np. z pomocą klawisza Tab) program albo wybierze konkretny obiekt, albo wyświetli ograniczoną listę.

Przed rozpoczęciem dopasowywania ręcznego warto wypełnić Dane domyślne – pozwoli to zaoszczędzić nieco czasu na stałe powtarzanie wyboru tych samych wartości, przy czym w przypadku Powiatów i Gmin należy wskazać dokładnie jedną wartość (w przypadku wybrania większej ilości, program je pominie).

Opcja *Dopasuj automatyczne* uruchamia próbę automatycznego dopasowania **wybranych** wierszy – przy odrobinie szczęścia (i porządku w kartotekach) pozwala zaoszczędzić sporo pracy, ale po dopasowaniu warto zweryfikować, czy wszystkie dane są poprawnie przypisane – szczególnie w przypadku, gdy Dopasowanie (7. kolumna na liście) posiada wartość inną, niż Dokładne/Zawiera.

Opcja *Kartoteka dopasowań* wyświetla opisaną już wcześniej kartotekę, a Źródło danych wyświetla kartotekę Klientów/Odbiorców z adresami odpowiadającymi wybranemu wierszowi.

Przycisk z drukarką otwiera nowe okno z tabelą identyczną, jak ta widoczna w Liście dopasowań – z tego poziomu można te dane wydrukować, bądź zapisać w pliku .csv.

1. Wybieramy  $\rightarrow$  Funkcje globalne  $\rightarrow$  TERYT

| 🔯 Tytan SQL 7.8.19 - Tytan Sp. z o.o. [NZ]                                                   | - | n x   |
|----------------------------------------------------------------------------------------------|---|-------|
| <b>Sytun</b> Wyloguj Klienci Rozliczenia Funkcje globalne Ustawienia Administrator Pomoc tmp |   | tytan |
| Woda                                                                                         |   |       |
| Inne usługi                                                                                  |   |       |
|                                                                                              |   |       |
|                                                                                              |   |       |
|                                                                                              |   |       |
|                                                                                              |   |       |
|                                                                                              |   |       |
|                                                                                              |   |       |
|                                                                                              |   |       |
|                                                                                              |   |       |
|                                                                                              |   |       |
|                                                                                              |   |       |
|                                                                                              |   |       |
|                                                                                              |   |       |
|                                                                                              |   |       |
|                                                                                              |   |       |
|                                                                                              |   |       |
|                                                                                              |   |       |
|                                                                                              |   |       |
|                                                                                              |   |       |
|                                                                                              |   |       |
|                                                                                              |   |       |
|                                                                                              |   |       |
|                                                                                              |   |       |
|                                                                                              |   |       |
|                                                                                              |   |       |

2. Wyświetli nam się takie okienko – jak poniżej.

Jeżeli w nazwie tych plików .CSV występuje data z końca zeszłego roku, za który chcemy wykonać eksport, klikamy przycisk "**TAK**". W przypadku kiedy plik mają w nazwie inny rok niż ten za który chcemy wykonać eksport, klikamy "**NIE**".

(Jeśli wybraliśmy pierwszą opcję: "TAK" – należy przejść do kroku 6)

|   |                                                                                                    | $\times$ |
|---|----------------------------------------------------------------------------------------------------|----------|
| ? | Czy chcesz użyć ostatnio wybranych plików?<br>C:\Users\Janek\Desktop\TERC_Adresowy_2024-12-31.csv<br>C:\Users\Janek\Desktop\SIMC_Adresowy_2024-12-31.csv<br>C:\Users\Janek\Desktop\WMRODZ_2024-12-31.csv<br>C:\Users\Janek\Desktop\ULIC_Adresowy_2024-12-31.csv |          |
|   | <u>T</u> ak <u>N</u> ie                                                                                                    |          |

#### UWAGA!!!!

Jeżeli wybraliście Państwo opcję pierwszą, ale pliki były ze starą datą np. TERC\_Adresowy\_2023-12-31.CSV to system domyślnie zapamiętuje wybraną opcję. W celu ponownego wyświetlenia okienka powyżej (aby pobrać właściwe pliki) należy uruchomić ponownie program.

3. Jeżeli w kroku drugim wybraliśmy "**NIE**" to powinno wyświetlić nam się takie okienko, w którym należy kliknąć przycisk "**TAK**" – jak na obrazku poniżej.

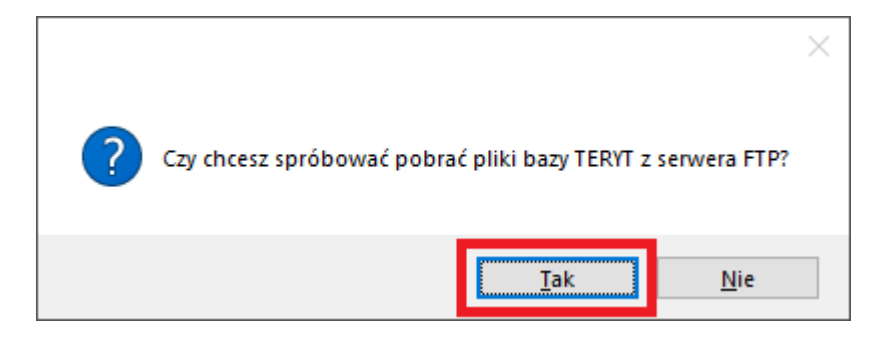

4. Z listy wybieramy najnowszą datę plików i zatwierdzamy przyciskiem "OK".

| sot. Wybór opcji |    |    | — |        | $\times$ |
|------------------|----|----|---|--------|----------|
| 2020-12-31       |    |    |   |        |          |
| 2021-03-31       |    |    |   |        |          |
| 2021-12-31       |    |    |   |        |          |
| 2022-12-31       |    |    |   |        |          |
| 2023-12-31       |    |    |   |        | _        |
| 2024-12-31       |    |    |   |        |          |
| Wyszukiwanie     | Aa | OK |   | Anuluj |          |

5. Wyświetli się okienko w którym należy wskazać lokalizacje w której chcemy zapisać pobrane pliki z adresami oraz ulicami.

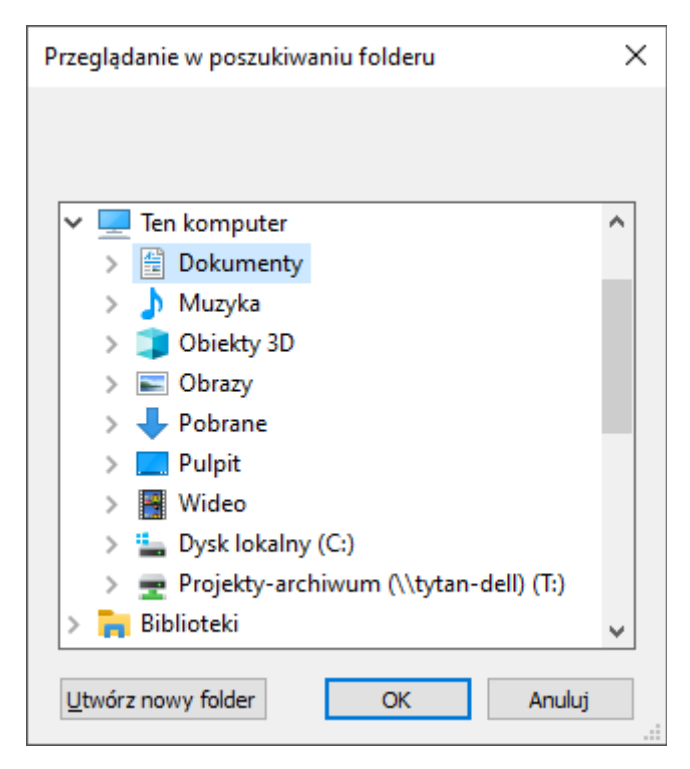

6. Wyświetli nam się takie okienko, w którym naciskamy przycisk "Zmień".

| SQL Ustawienia                                                         |     |            | ×      |
|------------------------------------------------------------------------|-----|------------|--------|
| Źródło danych                                                          |     |            |        |
| Kartoteka odbiorców                                                    |     |            | $\sim$ |
| Ograniczenie zakraw dozych<br><brak> Zmień<br/>Ścieżka docelowa</brak> |     |            |        |
|                                                                        |     | Z          | Zmień  |
|                                                                        | W   | yświetl ka | atalog |
| Kartoteka dopasowań Lista dopasowań                                    | Gen | ierowanie  | pliku: |

7. Wyświetli się okno z domyślnie nałożonymi filtrami dla kartoteki odbiorców, jak poniżej. Póki co zostawiamy te filtry zatwierdzając przyciskiem "**OK**" i za moment do nich wrócimy.

| SQL Wybór filtrów                                                   | _  |              | ×  |
|---------------------------------------------------------------------|----|--------------|----|
| Filtruj   Data likwidacji   ID Miejscowość   Niepusty   Dodaj filtr |    | Usuń<br>Usuń |    |
|                                                                     |    |              |    |
|                                                                     |    |              |    |
| Usuń filtry                                                         | ОК | Anulu        | ij |

| Nr<br>odbiorcy | Nazwa                            | Kod<br>klienta | Nazwa klienta     | Adres                         | Data<br>rejestracji | Data<br>likwidacji | v |
|----------------|----------------------------------|----------------|-------------------|-------------------------------|---------------------|--------------------|---|
| 001-0003-4     | Sklep Rybny "U KARPIA"Bogusław D | 2-00748        | Sklep Rybny "U    | Głogów Jedności Robotniczej 6 | 30.11.2019          |                    | Н |
| 00-0664-1      | Dereniowska Kazimiera            | 1-00664        | Dereniowska Kaz   | Miasto Mickiewicza 2          | 01.01.2011          |                    | н |
| 00-0665-0      | Bajon Irena                      | 1-00665        | Bajon Irena       | Miasto Mickiewicza 4          | 01.01.2007          |                    | Н |
| 00-0665-1      | Bajon Irena                      | 1-00665        | Bajon Irena       | Miasto Mickiewicza 4          | 30.06.2010          |                    | Н |
| 00-3275-0      | Nowak Dorota                     | 1-03275        | Nowak Dorota      | Miasto Mickiewicza dz.392     | 30.06.2010          |                    | Н |
| 00-3283-0      | Drgas Jarosław Joanna            | 1-03283        | Drgas Jarosław J  | Miasto Mickiewicza 5          | 23.06.2010          |                    | Н |
| 00-3283-1      | Drgas Jarosław Joanna            | 1-03283        | Drgas Jarosław J  | Miasto Mickiewicza 5          | 21.12.2012          |                    | Н |
| 00-3297-0      | Czapracki Zenon                  | 1-03297        | Czapracki Zenon   | Miasto Mickiewicza 3          | 01.01.2011          |                    | Н |
| 00-3297-1      | Czapracki Zenon                  | 1-03297        | Czapracki Zenon   | Miasto Mickiewicza 3          | 01.01.2011          |                    | Н |
| 00-3314-0      | Śleboda Stefan                   | 1-03314        | Śleboda Stefanul  | Miasto Mickiewicza d.398/2    | 08.03.2011          |                    | Н |
| 00-3633-0      | Baliński Seweryn                 | 1-03633        | Baliński Seweryn  | Miasto Mickiewicza 4a         | 27.11.2015          |                    | Н |
| 00-3633-1      | Baliński Seweryn-ogrodowy        | 1-03633        | Baliński Seweryn  | Miasto Mickiewicza 4a         | 27.11.2015          |                    | Н |
| 00-3634-0      | test                             |                | test2             | BIELSKO BIAŁA 11 Listopada 2A | 01.06.2018          |                    | Н |
| 00-3635-0      | Kowalski Jan                     | 1-04006        | Kowalski Jan      | BOGATYNIA AI.Wolności 15a     | 01.05.2019          |                    | Н |
| 00-3636-0      | Marek Adam                       | 1-04007        | Marek Adam        | Bodzentyn 11-go Listopada 12  | 01.01.2019          |                    | Н |
| 01-0500-0      | Zielona Kazimiera                | 1-00500        | Zielona Kazimiera | Miasto Waryńskiego 1/1        | 01.01.2007          |                    | Н |
| 01-0502-0      | Babuszkiewicz Alicja             | 1-00501        | Babuszkiewicz Al  | Miasto Waryńskiego 1/2        | 01.01.2007          |                    | Н |
| c              |                                  | 1              |                   | 1                             |                     | -                  | > |

## 8. W kartotece odbiorców również naciskamy przycisk "OK"

9. Wracamy do głównego okienka, a w nim powinna się wyświetlić liczba odbiorców w zakresie danych, tak jak na obrazku poniżej (zaznaczone na zielono).

Wybieramy "Lista dopasowań".

| Soz Ustawienia                      | — 🗆 X             |
|-------------------------------------|-------------------|
| Źródło danych                       |                   |
| Kartoteka odbiorców                 |                   |
| Ograniczenie zakresu danych         |                   |
| 4270 odbiorców Zmień X              |                   |
| Scieżka docelowa                    |                   |
|                                     | Zmień             |
|                                     | Wyświetl katalog  |
|                                     |                   |
| Kartoteka dopasowań Lista dopasowań | Generowanie pliku |
|                                     |                   |

10. Po kliknięciu pojawi nam się okno w którym klikamy skrót klawiszowy "CTRL + A" – w celu zaznaczenia wszystkich wierszy, a następnie "Dopasuj automatycznie".

| 🙀 Lista dopasowań                      |                          |                                                |                          |                |               |             |                 | - 0        | ×     |
|----------------------------------------|--------------------------|------------------------------------------------|--------------------------|----------------|---------------|-------------|-----------------|------------|-------|
| Miejscowość                            | Ulica                    | TERYT - Miejscowość                            | TERYT - Ulica            | TERYT - Powiat | TERYT - Gmina | Dopasowanie | Już<br>zapisane | Modyfikacj | SYM ^ |
| Bagno                                  |                          |                                                |                          |                |               |             |                 |            |       |
| Bagno                                  | Energetyczna             |                                                |                          |                |               |             |                 |            |       |
| Bielawa                                | Palisadowa               |                                                | 1. CTRL + A              |                |               |             |                 |            |       |
| BŁOTNICA                               | 1 Maja                   |                                                |                          |                |               |             |                 |            |       |
| BYDGOSZCZ                              | Forteczna                |                                                |                          |                |               |             |                 |            |       |
| Gola                                   |                          |                                                |                          |                |               |             |                 |            |       |
| Gostyń                                 | Al.Jerozolimska          |                                                |                          |                |               |             |                 |            |       |
| Krążkowo                               |                          |                                                |                          |                |               |             |                 |            |       |
| Kuźnica Głogowska                      |                          |                                                |                          |                |               |             |                 |            |       |
| Lipinki                                |                          |                                                |                          |                |               |             |                 |            |       |
| Lubogoszcz                             |                          |                                                |                          |                |               |             |                 |            |       |
| Lubogoszcz                             | Brzozowa                 |                                                |                          |                |               |             |                 |            |       |
| Luboaoszez<br>K                        | Gaiowa                   |                                                |                          |                |               |             |                 |            | > ×   |
| Dane domyślne<br>Województwo<br>Powiat | Wybrano 86<br>Wyczyść do | z 86 wierszy<br>opasowanie Dopasuj automa<br>2 | Dopasuj ręcznie          |                |               |             |                 |            |       |
| Gmina                                  | Kartoteka d              | opasowań Źródło danych                         | 🖳 🗌 Wyświetl już zapisan | e              |               |             |                 | 2          | apisz |

11. Jeżeli jakieś wierszę się nie dopasują automatycznie to należy wykonać tą operację ręcznie – klikając przycisk "Dopasuje ręcznie"- Krok 12, bądź usunąć odbiorcę/odbiorców z listy eksportowanych danych – Krok 11.1, 11.2, 11.3

| 🙀 Lista dopasowań |                         |                          |                          |                |               |             |                 | - C        | ×      |
|-------------------|-------------------------|--------------------------|--------------------------|----------------|---------------|-------------|-----------------|------------|--------|
| Miejscowość       | Ulica                   | TERYT - Miejscowość      | TERYT - Ulica            | TERYT - Powiat | TERYT - Gmina | Dopasowanie | Już<br>zapisane | Modyfikacj | SYM ^  |
| Miasto            | Energetyczna            |                          |                          |                |               |             |                 |            |        |
| Miasto            | Franciszka Niewidziajły |                          |                          |                |               |             |                 |            |        |
| Miasto            | Gajowa                  |                          |                          |                |               |             |                 |            |        |
| Miasto            | Głogowska               |                          |                          |                |               |             |                 |            |        |
| Miasto            | Henryka Pobożnego       |                          |                          |                |               |             |                 |            |        |
| Miasto            | Jaśminowa               |                          |                          |                |               |             |                 |            |        |
| Miasto            | Jedności Robotniczej    |                          |                          |                |               |             |                 |            |        |
| Miasto            | Kasztanowa              |                          |                          |                |               |             |                 |            |        |
| Miasto            | Kolejowa                |                          |                          |                |               |             |                 |            |        |
| Miasto            | Kolonia                 |                          |                          |                |               |             |                 |            |        |
| Miasto            | Kopemika                |                          |                          |                |               |             |                 |            |        |
| Miasto            | Komoranów               |                          |                          |                |               |             |                 |            |        |
| Miasto            | Kościuszki              |                          |                          |                |               |             |                 |            | ×      |
| <                 | Weberry 1 -             | 00                       |                          |                |               |             |                 |            | >      |
| Powiat            | Wyczyść do              | pasowanie Dopasuj automa | tycznie Dopasuj ręcznie  | ]              |               |             |                 |            |        |
|                   | Kartoteka d             | opasowań Źródło danych   | 🕒 🗌 Wyświetl już zapisan | e              |               |             |                 |            | Zapisz |

# 11.1. Naciskamy "Źródło danych".

| 🙀 Lista dopasowań |                         |                          |                          |                |               |             |                 | - 0        | ×      |
|-------------------|-------------------------|--------------------------|--------------------------|----------------|---------------|-------------|-----------------|------------|--------|
| Miejscowość       | Ulica                   | TERYT - Miejscowość      | TERYT - Ulica            | TERYT - Powiat | TERYT - Gmina | Dopasowanie | Już<br>zapisane | Modyfikacj | SYM ^  |
| Miasto            | Energetyczna            |                          |                          |                |               |             |                 |            |        |
| Miasto            | Franciszka Niewidziajły |                          |                          |                |               |             |                 |            |        |
| Miasto            | Gajowa                  |                          |                          |                |               |             |                 |            |        |
| Miasto            | Głogowska               |                          |                          |                |               |             |                 |            |        |
| Miasto            | Henryka Pobożnego       |                          |                          |                |               |             |                 |            |        |
| Miasto            | Jaśminowa               |                          |                          |                |               |             |                 |            |        |
| Miasto            | Jedności Robotniczej    |                          |                          |                |               |             |                 |            |        |
| Miasto            | Kasztanowa              |                          |                          |                |               |             |                 |            |        |
| Miasto            | Kolejowa                |                          |                          |                |               |             |                 |            |        |
| Miasto            | Kolonia                 |                          |                          |                |               |             |                 |            |        |
| Miasto            | Kopemika                |                          |                          |                |               |             |                 |            |        |
| Miasto            | Kormoranów              |                          |                          |                |               |             |                 |            |        |
| Miasto            | Kościuszki              |                          |                          |                |               |             |                 |            | ×      |
| Dane domvélne     | Wybrano 1 z             | 86 wierezy               |                          |                |               |             |                 |            | ,      |
| Województwo       | When 44 de              | Descriter terre          | turnia Deservizionenia   |                |               |             |                 |            |        |
|                   | vvyczysc do             | pasowanie Dopasuj automa | Dopasuj ręcznie          |                |               |             |                 |            |        |
| Powiat            |                         |                          |                          |                |               |             |                 |            |        |
|                   |                         |                          | _                        |                |               |             |                 |            |        |
| Gmina             | Kartoteka de            | opasowań Źródło danych   | 📄 🗌 Wyświetl już zapisan | e              |               |             |                 | 2          | 'apisz |

11.2. Otwiera nam się kartoteka odbiorców i należałoby ją skopiować do schowka – w tym celu trzeba kliknąć prawy przycisk myszki na nazwie kolumny - "Nr odbiorcy" i wybrać opcję "Kopiuj grupę"

| SQL Kartoteka      | odbiorców                     |                |                    |                              | _                   |                    | ×    |
|--------------------|-------------------------------|----------------|--------------------|------------------------------|---------------------|--------------------|------|
| Operacje dla       | odbiorcy Zestawienia Operacje | globalne       |                    |                              |                     |                    |      |
| Nr dbiorcy         | Nazwa                         | Kod<br>klienta | Nazwa klienta      | Adres                        | Data<br>rejestracji | Data<br>likwidacji | v^   |
| 101-2631           | Szczegóły                     | 1-02631        | Gmina Sława        | Miasto Henryka Pobożnego 10  | 01.04.2013          |                    | H    |
| 103-2614           | Statystyka kolumny            | 1-02614        | ZIELONY RYNE       | Miasto Henryka Pobożnego 6a  | 27.03.2013          |                    | H.   |
| 137-2698           | Filtruj po wartości pola      | 1-02698        | Gmina SławaUrz     | Miasto Henryka Pobożnego 10  | 13.02.2017          |                    | H.   |
| 138-1998           | Kopiuj grupę 🛛 🕹              | 1-01998        | Majorczyk Renata   | Miasto Henryka Pobożnego 2   | 01.01.2007          |                    | H.   |
| 138-1999           | Filtruj grupę                 | 1-01999        | Świerzko Kazimierz | Miasto Henryka Pobożnego 3   | 24.11.2016          |                    | H.   |
| 138-2000-0         | Grycaj Marzena                | 1-02000        | Grycaj Marzena     | Miasto Henryka Pobożnego 3   | 01.01.2007          |                    | H.   |
| 138-2000-1         | Grycaj Marzena                | 1-02000        | Grycaj Marzena     | Miasto Henryka Pobożnego 3   | 01.01.2007          |                    | H.   |
| 138-2001-0         | Szulc Artur Anna              | 1-02001        | Szulc Artur Anna   | Miasto Henryka Pobożnego 3/1 | 30.09.2009          |                    | H.   |
| 138-2001-1         | Szulc Artur Anna              | 1-02001        | Szulc Artur Anna   | Miasto Henryka Pobożnego 3/1 | 01.01.2007          |                    | H.   |
| 138-2002-0         | Kusik Henryka                 | 1-02002        | Kusik Henryka      | Miasto Henryka Pobożnego 3/1 | 01.01.2007          |                    | H.   |
| 138-2002-1         | Kusik Henryka                 | 1-02002        | Kusik Henryka      | Miasto Henryka Pobożnego 3/1 | 06.05.2010          |                    | H.   |
| 138-2003-0         | Ulanicki Bronisław Mirosława  | 1-02003        | Ulanicki Bronisła  | Miasto Henryka Pobożnego 4   | 01.01.2007          |                    | Н.   |
| 138-2003-1         | Ulanicki Bronisław Mirosława  | 1-02003        | Ulanicki Bronisła  | Miasto Henryka Pobożnego 4   | 30.06.2011          |                    | H.   |
| 138-2004-0         | Siwiec Konrad                 | 1-02004        | Siwiec Konrad      | Miasto Henryka Pobożnego 5/1 | 01.01.2007          | 27.11.2016         | Н.   |
| 138-2005-0         | Pawłowska Genowefa            | 1-02005        | Pawłowska Gen      | Miasto Henryka Pobożnego 5/2 | 01.01.2007          | 26.01.2010         | H.   |
| 138-2006-0         | Różański Piotr Teresa         | 1-02006        | Różański Piotr T   | Miasto Henryka Pobożnego 5/3 | 01.01.2007          | 27.11.2016         | Н.   |
| 138-2007-0         | Chudziński Henryk             | 1-02007        | Chudziński Henryk  | Miasto Henryka Pobożnego 7   | 01.01.2007          |                    | Н. 🧹 |
| <                  | 1                             | 1              | 1                  | i                            |                     | 1                  | >    |
| Wybrano 34 wiersze |                               |                |                    |                              |                     |                    |      |

11.3. Zamykamy okno z źródłem danych oraz kartoteką dopasowań. Cofamy się do okienka poniżej i klikamy przycisk "Zmień"

| 👷 Ustawienia                                                              | —        | ×          |
|---------------------------------------------------------------------------|----------|------------|
| Źródło danych                                                             |          |            |
| Kartoteka odbiorców                                                       |          | $\sim$     |
| Ograniczenie zakresu danuch<br>4270 odbiorców Zmień X<br>Ścieżka docelowa |          |            |
|                                                                           |          | Zmień      |
|                                                                           | Wyświe   | tl katalog |
| Kartoteka dopasowań                                                       | Generowa | anie pliku |

11.4 Wyświetli się nam kartoteka odbiorców, naciskamy przycisk "Szukaj / Filtruj" i dodajemy filtr na "Nr odbiorcy", wybieramy parametr "Poza grupą", a w pole wklejamy skopiowaną grupę odbiorców – tak jak na zdjęciu poniżej. W tym momencie pomijamy grupę klientów których nie chcemy umieszczać w eksporcie danych.

| sol Kartoteka | odbiorców                         |                 |                                        |        |       |          |         | $\times$ |
|---------------|-----------------------------------|-----------------|----------------------------------------|--------|-------|----------|---------|----------|
| Operacje dla  | odbiorcy Zestawienia Operacje glo | balne           |                                        |        |       |          | -       |          |
| Nr            | SQL Wybór filtrów                 |                 |                                        | —      |       | $\times$ | ata     | . ^      |
| odbiorcy      | Filtruj                           |                 |                                        |        |       |          | widacji | V        |
| 001-0003-4    | Data likwidacii                   | Pustv ~         |                                        |        | Usuń  |          |         | H.       |
| 100-0664-1    |                                   | ,               |                                        |        |       |          |         | H.       |
| 100-0665-0    | ID Miejscowość                    | Niepusty $\sim$ |                                        |        | Usuń  |          |         | H.       |
| 100-0665-1    | Nr.adhiaray                       | Deep en me      | 0,000 0004 0,000 0005 0,000 0006 0,000 | 0.2    | Hour  |          |         | H.       |
| 100-3275-0    | IN OUDIOICY                       | Poza grupą 🗸 🗸  | 0 302-2324-0 302-2323-0 302-2326-0 3   |        | Usun  |          |         | H.       |
| 100-3283-0    | Dodaj filtr                       |                 |                                        |        |       |          |         | H.       |
| 100-3283-1    |                                   |                 |                                        |        |       |          |         | H.       |
| 100-3297-0    |                                   |                 |                                        |        |       |          |         | H.       |
| 100-3297-1    |                                   |                 |                                        |        |       |          |         | H.       |
| 100-3314-0    |                                   |                 |                                        |        |       |          |         | H.       |
| 100-3633-0    |                                   |                 |                                        |        |       |          |         | H.       |
| 100-3633-1    |                                   |                 |                                        |        |       |          |         | H.       |
| 100-3634-0    |                                   |                 |                                        |        |       |          |         | H.       |
| 100-3635-0    |                                   |                 |                                        |        |       |          |         | H.       |
| 100-3636-0    |                                   |                 |                                        |        |       |          |         | H.       |
| 101-0500-0    |                                   |                 |                                        |        |       |          |         | H.       |
| 101-0502-0    |                                   |                 |                                        | _      |       |          | -       | Н. 🧹     |
| <             | Usuń filtry                       |                 | Oł                                     | (      | Anulu | J        |         | >        |
| Wybrano 4 270 | wierszy                           | Ronfiguruj      | Sortuj <mark>Szukaj/Filtruj</mark> Szo | zegóły | C     | ж        | Anu     | luj      |

12. W przypadku kiedy system nie będzie mógł ustalić danych adresowych należy uzupełnić poniższe pola oraz zatwierdzić przyciskiem "OK":

| 🙀 M: 'Lubogoszcz', UI: 'Brzozowa' |    | × |
|-----------------------------------|----|---|
| Województwo                       |    |   |
|                                   |    | X |
| Powiat                            |    |   |
|                                   |    | X |
| Gmina                             |    |   |
|                                   |    | X |
| Miejscowość                       |    |   |
|                                   |    | X |
| Ulica                             |    |   |
|                                   |    | X |
| Nie wybrano województwa!          |    |   |
|                                   | OK |   |
|                                   |    |   |

13. Jeżeli wszystkie dane mamy uporządkowane to wciskamy skrót klawiszowy CTRL + A, a następnie zatwierdzamy przyciskiem "Zapisz"

| 🔯 Lista dopasowań   |                |                                        |                          |                 |                                |             |                 | - 0        | X       |
|---------------------|----------------|----------------------------------------|--------------------------|-----------------|--------------------------------|-------------|-----------------|------------|---------|
| Miejscowość         | Ulica          | TERYT - Miejscowość                    | TERYT - Ulica            | TERYT - Powiat  | TERYT - Gmina                  | Dopasowanie | Już<br>zapisane | Modyfikacj | SYM     |
| Jutrosin            | Działkowa      | Jutrosin (miasto (96), 09544           | ul. Działkowa (04572)    | rawicki (22)    | Jutrosin (miasto, 02, 4)       | Zawiera     |                 |            | 0954461 |
| Jutrosin            | Sosnowa        | Jutrosin (miasto (96), 09544           | ul. Sosnowa (20598)      | rawicki (22)    | Jutrosin (miasto, 02, 4)       | Zawiera     |                 |            | 0954461 |
| Miejska Górka       | Orzechowa      | Miejska Górka (miasto (96),            | ul. Orzechowa (15202)    | rawicki (22)    | Miejska Górka (miasto, 03, 4)  | Zawiera     |                 |            | 0954550 |
| Miejska Górka       | Stawowa        | Miejska Górka (miasto (96),            | ul - 0 (21101)           | i-lu: (22)      | Ministra Cédra (miasto, 03, 4) | Zawiera     |                 |            | 0954550 |
| Pakosław            | Halin          | Góry Pakosławskie (część (             | CTRL + A                 |                 | ina wiejska, 0                 | Ręczne      |                 |            | 1008251 |
| Trzebnica           | Ujeździec Mały | Trzebnica (miasto (96), 098            |                          | trzebnicki (20) | Trzebnica (miasto, 03, 4)      | Ręczne      |                 |            | 0987383 |
| Warszawa            | Płochocińska   | Warszawa (dzielnica (95), 0            | ul. Płochocińska (16508) | Warszawa (65)   | Białołęka (dzielnica, 03, 8)   | Zawiera     |                 |            | 0988796 |
| Zabrze              | Szybowa        | Zabrze (miasto (96), 0945380)          | ul. Szybowa (22209)      | Zabrze (78)     | Zabrze (gmina miejska, 01, 1)  | Zawiera     |                 |            | 0945380 |
|                     |                |                                        |                          |                 |                                |             |                 |            |         |
| <<br>Dage degrafing | Weberer 0 a    | Quiana                                 |                          |                 |                                |             |                 |            | >       |
| Województwo         | Wyczyść do     | o wierszy<br>opasowanie Dopasuj automa | tycznie Dopasuj ręcznie  |                 |                                |             |                 |            |         |
| Powiat              |                |                                        |                          |                 |                                |             |                 | 2          |         |
| Gmina               | Kartoteka d    | opasowań Źródło danych                 | 🖳 🗌 Wyświetl już zapisar | ne              |                                |             |                 |            | Zapisz  |

14. Pojawi nam się takie okienko, które zatwierdzamy przyciskiem "TAK":

|         | ×                                 |  |
|---------|-----------------------------------|--|
| ? Czy n | pewno chcesz zapisać 8 dopasowań? |  |
|         | <u>T</u> ak <u>N</u> ie           |  |

15. Wracamy do naszego głównego okienka w którym wchodzimy w zakres naszych danych, przy pomocy przycisku "Zmień".

| 🔯 Ustawienia                                                              | — 🗆 X            |  |  |  |
|---------------------------------------------------------------------------|------------------|--|--|--|
| Źródło danych                                                             |                  |  |  |  |
| Kartoteka odbiorców                                                       | $\sim$           |  |  |  |
| Ograniczenie zakresu danuch<br>4270 odbiorców Zmień X<br>Ścieżka docelowa |                  |  |  |  |
|                                                                           | Zmień            |  |  |  |
|                                                                           | Wyświetl katalog |  |  |  |
| Kartoteka dopasowań Lista dopasowań Generowani                            |                  |  |  |  |

16. Otwiera się nam kartoteka odbiorców w której klikamy w przycisk "Szukaj / Filtruj" i nakładamy filtr o nazwie "Woda" z parametrem "Tak" – tak robimy w przypadku generowania pliku **PWOD**. Następnie zatwierdzamy.

| SQL Wybór filtrów |          |   | -  |        | × |
|-------------------|----------|---|----|--------|---|
| Data likwidacji   | Pusty    | ~ |    | Usuń   |   |
| ID Miejscowość    | Niepusty | ~ |    | Usuń   |   |
| Woda              | Tak      | ~ |    | Usuń   |   |
| Dodaj filtr       |          |   |    |        |   |
| Usuń filtry       |          |   | ОК | Anuluj | i |

17. Wracamy do naszego głównego okienka w którym wskazujemy ścieżkę docelową oraz nazwę naszego plik (pwod + REGON + pięć zer). Plik oczywiście ma mieć rozszerzenie .txt Następnie naciskamy przycisk "Generowanie pliku".

| 🙀 Ustawienia        |           |             |          |          |     |            | ×      |
|---------------------|-----------|-------------|----------|----------|-----|------------|--------|
| Źródło danych       |           |             |          |          |     |            |        |
| Kartoteka odbiorcó  | N         |             |          |          |     |            | $\sim$ |
| Ograniczenie zakres | su danych |             |          |          |     |            |        |
| 4021 odbiorców      | Zmień     | X           |          |          |     |            |        |
| Ścieżka docelowa    |           |             |          |          |     |            |        |
| C:\Users\Documen    | ts\TERYT\ | 2024\pwodX  | XXXXXXXX | 0000.txt |     | Z          | lmień  |
|                     |           |             |          |          | W   | yświetl ka | talog  |
| Kartoteka dopasov   | vań List  | a dopasowar | i        |          | Gen | erowanie   | pliku  |

18. W przypadku generowania pliku **pkan** postępujemy identycznie z tym, że w kroku **16. nie nakładamy filtru "Woda" z parametrem "Tak", a "Ścieki" z parametrem "Tak"**. Musi to wyglądać tak jak na zdjęciu poniżej:

| δοι Wybór filtrów |            |   | _  |        | × |
|-------------------|------------|---|----|--------|---|
| - Filtruj         |            |   |    |        | _ |
| Data likwidacji   | Pusty N    | / |    | Usuń   |   |
| ID Miejscowość    | Niepusty 🔻 | · |    | Usuń   |   |
| Ścieki            | Tak 🔻      | / |    | Usuń   |   |
| Dodaj filtr       |            |   |    |        |   |
|                   |            |   |    |        |   |
|                   |            |   |    |        |   |
|                   |            |   |    |        |   |
|                   |            |   |    |        |   |
|                   |            |   |    |        |   |
|                   |            |   |    |        |   |
|                   |            |   |    |        |   |
| Usuń filtry       |            |   | ОК | Anuluj |   |

19. Kiedy już mamy wygenerowany nasz plik to pakujemy go do folderu skompresowanego (z rozszerzeniem .zip) i spakowany plik umieszczamy odpowiednio na stronie - według instrukcji otrzymanej od GUS.